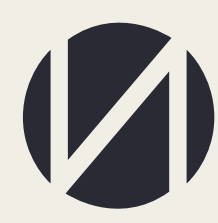

Центр развития образования и международной деятельности

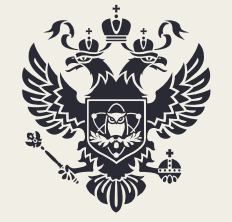

Министерство науки и высшего образования Российской Федерации

# МОНИТОРИНГ ПРИЕМА ГРАЖДАН НА 2023/24 УЧЕБНЫЙ ГОД

РУКОВОДСТВО ПОЛЬЗОВАТЕЛЯ

MOCKBA 2022

# СОДЕРЖАНИЕ

| Доступ в информационную систему                           | 3    |
|-----------------------------------------------------------|------|
| Контактная информация                                     | 4    |
| Работа в личном кабинете                                  | 5    |
| Места для приема граждан за счет бюджетных ассигнований   | 7    |
| Места для приема граждан по договорам об оказании платных |      |
| образовательных услуг                                     | . 11 |
| Внесение данных по программам аспирантуры и ординатуры    | . 13 |
| Блокировка ввода                                          | . 17 |
| Печать и загрузка сканов приложений                       | . 18 |

## Доступ в информационную систему

Необходимо работать в браузере «Google chrome». Мониторинг приема граждан проводится сайте ined.ru в разделе «Мониторинг приема граждан», далее «Рабочий кабинет», далее ввести логин и пароль (Рисунок 1).

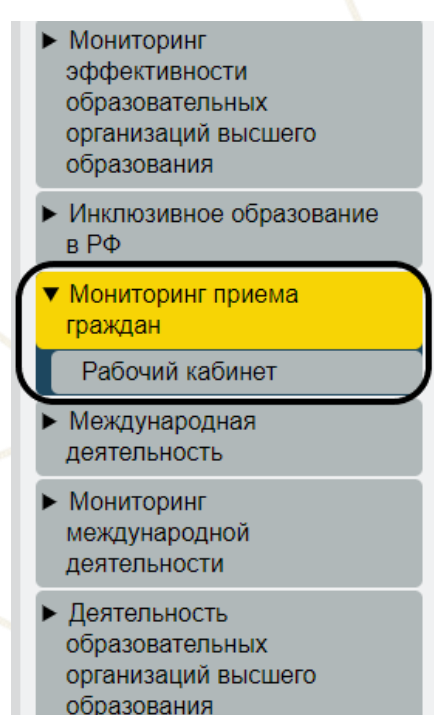

Вход в рабочий кабинет осуществляется по прежним логинам и паролям.

Рисунок 1

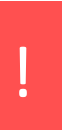

В случае отсутствия логина и пароля от рабочего кабинета необходимо прислать запрос на бланке организации с просьбой прислать логин и пароль на электронную почту - ea.goroziy@ined.ru.

#### Контактная информация

Контактные данные ответственных лиц по сбору (Департамент государственной политики в сфере высшего образования Минобрнауки России):

- Леонова Мария Владимировна
- +7 (495) 547-13-66 доб. 7219
- leonovamv@minobrnauki.gov.ru

Контактные данные ответственных лиц по сбору (Техническая поддержка):

**@** 

(ඛ

Горозий Елена Александровна

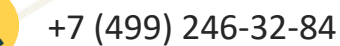

ea.goroziy@ined.ru

Михаленко Алина Александровна

+7 (499) 246-14-07

#### Работа в личном кабинете

После входа в кабинет необходимо заполнить контактную информацию ответственного исполнителя, контактную информацию руководителя организации, путем нажатия на кнопку «Редактировать» (Рисунок 2).

| (//) ИНТЕРОБРАЗОВАНИЕ                | Контакты                                                                |  |  |  |  |  |  |
|--------------------------------------|-------------------------------------------------------------------------|--|--|--|--|--|--|
| <u></u>                              | Контактная информация ответственного исполнителя                        |  |  |  |  |  |  |
|                                      | Фамилия, Имя, Отчество: Фамилия, Имя, Отчество руководителя организации |  |  |  |  |  |  |
| Выход                                | Должность: Должность руководителя организации                           |  |  |  |  |  |  |
| Мониторинг приема                    | Контактный e-mail: test@test.ts                                         |  |  |  |  |  |  |
| граждан                              | Номер рабочего телефона: +79565659565                                   |  |  |  |  |  |  |
| Контакты<br>Места для приема граждан | Номер мобильного телефона. +79561516548                                 |  |  |  |  |  |  |
| Загрузка-выгрузка xml                | Редаттировать                                                           |  |  |  |  |  |  |
|                                      |                                                                         |  |  |  |  |  |  |
|                                      | Контактная информация руководителя организации                          |  |  |  |  |  |  |
|                                      | Фамилия, Имя, Отчество уководителя организации                          |  |  |  |  |  |  |
|                                      | Должность: Должность руководителя организации                           |  |  |  |  |  |  |
|                                      | Контактный e-mail: test@test.ts                                         |  |  |  |  |  |  |
|                                      | Номер рабочего телефона: +79565659565                                   |  |  |  |  |  |  |

#### Рисунок 2

телефона: +79561516548

Доступ к заполнению остальных форм откроется только после внесения контактной информации ответственного исполнителя, контактной информации руководителя организации.

В личном кабинете предусмотрены два блока внесения данных:

- Места для приема граждан за счет бюджетных ассигнований;

- Места для приема граждан по договорам об оказании платных образовательных услуг (рисунок 3).

# Мониторинг приема граждан

Контакты

Ввод информации

Места для приема
 граждан за счет
 бюджетных ассигнований

по программам бакалавриата, специалитета, магистратуры, ассистентурыстажировки

по программам
 подготовки научных и
 научно-педагогических
 кадров в аспирантуре
 по программам

ординатуры

О Места для приема

граждан по договорам об оказании платных образовательных услуг

по программам

бакалавриата, специалитета,

магистратуры

по программам ассистентурыстажировки

по программам подготовки научных и научно-педагогических кадров в аспирантуре

🔒 по программам

ординатуры

Загрузка-выгрузка xml

#### Места для приема граждан за счет бюджетных ассигнований.

В данном блоке предзагружена информация по объемам контрольных цифр приема, утвержденным для организаций на 2023/24 учебный год (рисунок 4). Возможно выделить из головной организации филиалу 25% выделенных КЦП. При необходимости выделения УГСН/НП(с) для филиала, требуется нажать на кнопку «Добавить строку» (рисунок 4, выделено **зелёным** 

| ом).                                                          |                                                       |                                     |                           |                                                     |                                 |                              |      |
|---------------------------------------------------------------|-------------------------------------------------------|-------------------------------------|---------------------------|-----------------------------------------------------|---------------------------------|------------------------------|------|
| РОБРАЗОВАНИЕ Места для                                        | приема граждан                                        |                                     |                           |                                                     |                                 |                              |      |
| При нажатии                                                   | на строку произойдет переход на стр                   | аницу рапределения мест при         | иема по образовательны    | м программам                                        |                                 |                              |      |
| Форма обучен                                                  | ния<br>Унно-заючная(вечерняя) Заючная                 | *                                   |                           |                                                     |                                 |                              |      |
| • приема Форма финан<br>за счет бюдж                          | .СИРОВАНИЯ<br>втных ассигнований федерального бюджета | за счет бюджета субъекта Российской | Федерации за счет местног | о бюджета по договорам об ока                       | зании платных образовательных у | cnyt                         | *    |
| иема граждан                                                  |                                                       |                                     |                           |                                                     |                                 |                              |      |
| м бюджета Наименование, специалитет, / фил<br>, ассистентура- | сорганизации Код УГСН / НП(С) иала 🔶                  | Наименование УГСН /<br>НП(С)<br>€   | Форма обучения            | Форма финансирования                                | Количество выделенных<br>мест   | Сумма распределенных<br>мест | Доба |
| иема граждан<br>м бюджета<br>)                                | 31.08.01                                              | Акушерство и гинекопогия            | Очная                     | за счет бюджета<br>субъекта Российской<br>Федерации | 5                               | o                            |      |
| нема граждан<br>м. бюджета                                    |                                                       |                                     |                           |                                                     |                                 |                              |      |
| иема граждан<br>об оказании<br>кзовательных                   |                                                       |                                     |                           |                                                     |                                 |                              |      |
| вни)<br>æчать<br>эка xml                                      |                                                       |                                     |                           |                                                     |                                 |                              |      |
|                                                               |                                                       |                                     |                           |                                                     |                                 |                              |      |

Рисунок 4

При добавлении информации по местам за счет бюджетных ассигнований федерального бюджета для филиала, в объеме мест по УГСН/НП(С) необходимо ставить 0 (ноль) (рисунок 5).

| Добавить запись                                                             | ×                   |
|-----------------------------------------------------------------------------|---------------------|
| Наименование организации                                                    | × •                 |
| угсн / нп(с)<br>01.03.00 - Математика и механика                            | × •                 |
| Форма обучения<br>Очная                                                     | X •                 |
| еорма финансирования<br>за счет бюджетных ассигнований федерального бюджета | × •                 |
| оста по договорам об оказании платных обр                                   | зовательных услуг 🗙 |
| Отменить                                                                    | Сохранить           |
|                                                                             | Рисунок 5           |
|                                                                             |                     |
| ФГБУ «Интеробразование»                                                     | 7 из 20             |

При добавлении информации по местам за счет бюджета субъекта РФ/за счет местного бюджета, устанавливается тот объем мест, который выделен организации (рисунок 5а).

| Добавить запись                                      |                                              | ×         |
|------------------------------------------------------|----------------------------------------------|-----------|
| Наименование организации                             |                                              | Υ         |
|                                                      |                                              | <u> </u>  |
| 91 сн / нп(с)<br>31.08.01 - Акушерство и гинекология |                                              | Χ -       |
| Форма обучения<br>Очная                              |                                              | × •       |
| аа счет бюджета субъекта Российской Фе               | адерации                                     | × •       |
| Объем выделенных КЦП на 2022 г./ Места по договора   | ам об оказании платных образовательных услуг | ×         |
| Отменить                                             |                                              | Сохранить |
|                                                      | Рисунок 5а                                   |           |

Далее необходимо в каждой строке распределить места по НП(с). Для заполнения количества мест необходимо нажать на нужную строку (Рисунок 6).

| Наименование организации<br>/ филиала | Код УГСН / НП(С) | Наименование УГСН /<br>НП(С) | Форма обучения | Форма финансирования                                | Количество выделенных<br>мест | Сумма распределенных мест | Лобавить строку |
|---------------------------------------|------------------|------------------------------|----------------|-----------------------------------------------------|-------------------------------|---------------------------|-----------------|
| \$                                    | \$               | <b>\$</b>                    | \$             | \$                                                  | ÷                             | \$                        | georgen bergen, |
|                                       | 31.08.01         | Акушерство и<br>гинекология  | Очная          | за счет бюджета<br>субъекта Российской<br>Федерации | 5                             | 0                         | × =             |
|                                       |                  |                              |                |                                                     |                               |                           |                 |

#### Рисунок 6

В открывшейся форме необходимо внести информацию: конкурсная группа (однопрофильная/многопрофильная), НП(с), на которую организация планирует объявлять набор с указанием профиля/образовательной программы *(при наличии информации)* и количества мест (Рисунок 7).

|                 | ормат профиля<br>однопрофильный                  |
|-----------------|--------------------------------------------------|
|                 | Код и наименование НП(C)<br>05.03.01 - Геология  |
|                 | Наименование образовательной программы / профиля |
|                 | Mecra<br>10                                      |
|                 | Из них по особой квоте<br>1                      |
|                 | Из них по специальной квоте<br>1                 |
| $\left[\right]$ | Отменить Сохрани                                 |

При внесении данных по многопрофильному конкурсу, места по НП(с) необходимо распределить, нажав на кнопку «Места по НПС» (для программ ординатуры, ассистентуры-стажировки возможно выбрать только однопрофильную группу) (Рисунок 7а)

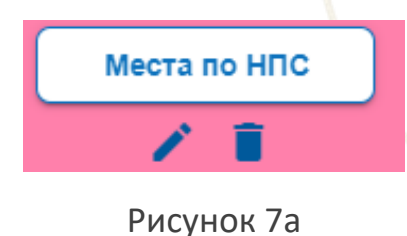

Сумма распределенных мест по НП(с) должна быть равна объему полученных КЦП на 2023/24 уч.г.

После распределения мест по НП(с) необходимо заполнить вступительные испытания и минимальные баллы, путем нажатия на нужную строку (Рисунок 8).

| Наименование организации / филиала | Код УГСН | Однопрофильная/<br>многопрофильная<br>группа | Направление подготовки/<br>специальности | Наименование<br>профилей<br>(образовательных<br>программ) | Количество мест | Из них по особой квоте | Добавить строку |
|------------------------------------|----------|----------------------------------------------|------------------------------------------|-----------------------------------------------------------|-----------------|------------------------|-----------------|
|                                    | 42.03.00 | однопрофильный                               | 42.03.02 - Журналистика                  | Журналистика                                              | 20              | 2                      | / 1             |
|                                    |          |                                              |                                          |                                                           |                 |                        |                 |

### Рисунок 8

В открывшейся форме необходимо заполнить установленные вступительные испытания и минимальные баллы. Каждое ВИ необходимо вносить отдельной строчкой по приоритету, количество ВИ должно быть внесено не менее трех, т.е. строк должно быть не менее трех (Рисунок 8а).

В рамках "Дополнительных ВИ" необходимо внести перечень дополнительных профессиональных вступительных испытаний (например: творческой и (или) профессиональной направленности (для МГУ и СПбГУ, в том числе - дополнительные вступительные испытания профильной направленности, предусмотренные Федеральным законом от 10 октября 2009 г. №259-ФЗ)).

| (//) ИНТЕРОБРАЗОВАНИЕ                                         | Заполнение вступител                                                                                      | ьных испытаний и минималы                                         | ных баллов ЕГЭ                        |                                     |                                                              |                                                      |                        |  |  |
|---------------------------------------------------------------|----------------------------------------------------------------------------------------------------|-------------------------------------------------------------------|---------------------------------------|-------------------------------------|--------------------------------------------------------------|------------------------------------------------------|------------------------|--|--|
| <u>@</u>                                                      | Организация:                                                                                              |                                                                   |                                       |                                     |                                                              |                                                      |                        |  |  |
| Выход                                                         | Конкурсная группа: 02.03.00<br>Форма финансирования: за                                                   | ) - Компьютерные и информаци<br>счет бюджетных ассигнований       | юнные науки<br>і федерального бюджета |                                     |                                                              |                                                      |                        |  |  |
| Лониторинг приема                                             | Форма обучения: Очная<br>Формат конкурса: Однопро                                                         | фильный                                                           |                                       |                                     |                                                              |                                                      |                        |  |  |
| раждан                                                        | торная полурова экроперодиливным<br>Направление(я) подготовки: 02.03.01 - Математика и компьютерные науки |                                                                   |                                       |                                     |                                                              |                                                      |                        |  |  |
| Контакты<br>Иеста для приема граждан<br>Вагрузка-выгрузка xml | Образовательная программ                                                                                  | а: Нет                                                            |                                       |                                     |                                                              |                                                      |                        |  |  |
|                                                               | Веод вступительных ислытаний(ВИ) осуществляется построчно для каждого отдельно испытания;                 |                                                                   |                                       |                                     |                                                              |                                                      |                        |  |  |
|                                                               | Если нужно ввести ВИ по в<br>Приоритетность ВИ можно                                                      | ыбору, при добавлении выберите<br>менять стрелочками в первом сто | несколько предметов и укажи<br>лбце.  | те минимальные баллы по ним. В      | таблице они будут отобража                                   | ться в одной строке через знак                       | "/"(в значении «или»); |  |  |
|                                                               |                                                                                                    |                                                                   |                                       |                                     |                                                              |                                                      |                        |  |  |
|                                                               | Назад                                                                                                    |                                                                   |                                       |                                     |                                                              |                                                      |                        |  |  |
|                                                               | Приоритетность ВИ                                                                                         | Наименование организации /<br>филиала                             | Форма вступительных<br>испытаний      | Предметы вступительных<br>испытаний | Минимальные баллы<br>установленные по указанным<br>предметам | Минимальные баллы для<br>использования особого права | Добавить строку        |  |  |
|                                                               | 1 ^ ¥                                                                                                    |                                                                   | ЕГЭ                                   | русский язык                        | 50                                                           | 75                                                   | Z 1                    |  |  |
|                                                               | 2 ^ ¥                                                                                                    |                                                                   | ЕГЭ                                   | математика профильного<br>уровня    | 50                                                           | 75                                                   | Z 1                    |  |  |
|                                                               | 3 🔨 🗸                                                                                                    |                                                                   | Дополнительные ВИ                     | Ви профессиональной напр            | 45                                                           | 80                                                   | × =                    |  |  |
|                                                               |                                                                                                    |                                                                   |                                       |                                     |                                                              |                                                      |                        |  |  |

Рисунок 8а

Если ВИ предполагает выбор предмета, то необходимо добавить нужное

количество предметов из списка (Рисунок 8 б).

| (💋) ИНТЕРОБРАЗОВАНИЕ                              | Заполнение вступительных испытаний и минимальных баллов ЕГЭ                                                                                                    |
|---------------------------------------------------|----------------------------------------------------------------------------------------------------|
| е<br>«ЫЫЫЙйй»<br>"ЫЫЫ" «3557» - n4<br>Н4 к44      | Организация: Тестовый name4 «ЫЫЫ/ййи » "ЫЫЫ" «3557» - n4 H4 н44<br>Конхурсная группа: 02.03.00 - Компьютерные и информационные науки                                                                                                    |
| Выход                                             | Форма ф<br>форма об<br>форма об<br>EF3 С С С С С С С С С С С С С С С С С С С                                                                                                    |
| граждан                                           | Напралля Подонти Еслитика профильного уровня, химия, информационно-коммуникационные технологии (ИКТ) Х х                                                                                                    |
| Места для приема граждан<br>Загрузка-выгрузка xml | Образова Математика профильного уровня<br>Минияльные баглы установление по указанные по указанные по иказанные по указанные по указанные по указанные по указанные по указанные по указанны                                                                                                    |
|                                                   | Ввод всту 75 то собото трава то собото трава |
|                                                   | Прикорито<br>0         Миниказычи балли установленые по указанным победиятая         X           0                                                                                                    |
|                                                   | Назад Белекия на макет быть меньше 75<br>информатика и информационно-коммуникационные технологии (ИКТ)                                                                                                    |
|                                                   | Пля Минимальные баллы установленные по указанным предметам собото права<br>Минимальные баллы для использования особого права                                                                                                    |
|                                                   | Caspanette C                                                                                                    |

## Рисунок 8б

#### Места для приема граждан по договорам об оказании платных

#### образовательных услуг

В данном блоке необходимо заполнить информацию о местах по договорам об оказании платных образовательных услуг. Для заполнения сведений требуется нажать на кнопку «Добавить строку» (рисунок 9). Сначала необходимо внести все УГСН/НП(с) с общим количеством мест.

| Выход                                                                                                    | Места для приема граж                                                                | сдан                     |                                   |                         |                                                              |                                    |                           |                 |
|----------------------------------------------------------------------------------------------------|--------------------------------------------------------------------------------------|--------------------------|-----------------------------------|-------------------------|--------------------------------------------------------------|------------------------------------|---------------------------|-----------------|
| Мониторинг приема<br>граждан                                                                                                    | При нажатии на строку про                                                            | изойдет переход на стран | ицу рапределения мест пр          | иема по образовательным | программам                                                   |                                    |                           |                 |
| <ul> <li>Контакты</li> <li>Вод информации</li> <li>О. Места для приема<br/>пракцан за счет</li> <li>боджетных ассигнований</li> <li>по программам</li> <li>бакалаврната,<br/>специалитета,<br/>магистратуры,<br/>ассистентуры-<br/>стакировия</li> <li>по программам</li> </ul> | Форма обучения<br>Онал Оно-заоналания<br>Уровень образования<br>Бакаларият Максприро | a (Degrasurer)           | •                                 |                         |                                                              |                                    | Заблокировать             |                 |
| подготовки научных и<br>научно-педагогических<br>кадров в аспирантуре                                                                                                    | Наименование организации<br>/ филиала                                                | Код УГСН / НП(С)<br>Ф    | Наименование УГСН /<br>НП(С)<br>Ф | Форма обучения<br>¢     | Форма финансирования                                         | Количество выделенных<br>мест<br>Ф | Сумма распределенных мест | Добавить строку |
| <ul> <li>по программам</li> <li>ординатуры</li> <li>Места для приема</li> <li>граждан по договорам об</li> </ul>                                                                                                    |                                                                                      | 01.03.00                 | Математика и механика             | Очная                   | по договорам об<br>оказании платных<br>образовательных услуг | 3                                  | 6                         | 2 T             |
| оказании платных<br>облазовательных услуг<br><u>по программам</u>                                                                                                    |                                                                                      | 01.03.00                 | Математика и механика             | Очно-заочная(вечерняя)  | по договорам об<br>оказании платных<br>образовательных услуг | 3                                  | 3                         | Z #             |
| специализиза<br>специалитета,<br>малостратуры<br>в то программам<br>асслетентуры-<br>стазировки<br>в по программам<br>подготовен научно-<br>педаголических<br>кадове в слирантуре<br>в по программам<br>ординатуры                                                              |                                                                                      |                          |                                   |                         |                                                              |                                    |                           |                 |
|                                                                                                    |                                                                                      |                          |                                   | Рисуно                  | к 9                                                          |                                    |                           |                 |

Далее необходимо в каждой УГСН распределить места по НП(с). Для заполнения количества мест необходимо нажать на строку, затем на кнопку «Добавить строку» (Рисунок 9б).

| Наименование организации<br>/ филиала | Код УГСН / НП(С) | Наименование УГСН /<br>НП(С) | Форма обучения | Форма финансирования                                         | Количество выделенных<br>мест | Сумма распределенных мест | Лобавить строку     |  |
|---------------------------------------|------------------|------------------------------|----------------|--------------------------------------------------------------|-------------------------------|---------------------------|---------------------|--|
| \$                                    | \$               | \$                           | ÷ ÷            |                                                              | ♦ Ø ♦                         |                           | , Accessing of both |  |
| -                                     | 01.03.00         | Математика и механика        | Очная          | по договорам об<br>оказании платных<br>образовательных услуг | 30                            | 30                        | × 1                 |  |

## Рисунок 9б

В открывшейся форме необходимо внести информацию: конкурсная группа (однопрофильная/многопрофильная; для программ ординатуры, ассистентуры-стажировки возможно выбрать только однопрофильную группу), НП(с), на которые организация планирует объявлять набор с указанием профиля/образовательной программы *(при наличии информации)* и количество мест (Рисунок 10). <sub>Добавить запись</sub> ×

| Формат профиля                                   |           |
|--------------------------------------------------|-----------|
| однопрофильный                                   | × •       |
| Код и наименование НП(С)                         |           |
| 01.03.01 - Математика                            | × •       |
| Наименование образовательной программы / профиля |           |
| Профиль                                          | X         |
| Места                                            |           |
| 20                                               | X         |
|                                                  |           |
|                                                  |           |
| Отменить                                         | Сохранить |

## Рисунок 10

При внесении данных по многопрофильному конкурсу, места по НП(с) необходимо распределить, нажав на кнопку «Места по НПС» (для программ ординатуры, ассистентуры-стажировки возможно выбрать только однопрофильную группу) (Рисунок 10а)

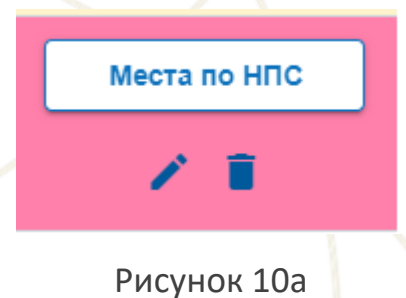

Сумма распределенных мест по НП(с) должна быть равна объему мест всего на УГСН. Вступительные испытания и минимальные баллы заполнять не требуется (касательно мест по договорам об оказании платных образовательных услуг).

#### Внесение данных по программам аспирантуры и ординатуры

По местам для приема граждан за счет бюджетных ассигнований по программам аспирантуры и ординатуры в личных кабинетах подгружена информация о выданных КЦП по УГСН(НПс) по приказам Минобрнауки России. Необходимо нажать на каждую строку УГСН/НПс и распределить по научным специальностям/ направлениям подготовки (рисунок 11)

| Наименование организации<br>/ филиала | Код УГСН / НП(С) | Наименование УГСН /<br>НП(С)<br>♦                  | Форма обучения | Форма финансирования<br>¢                                 | Количество выделенных<br>мест | Сумма распределенных мест | Добавить строку |
|---------------------------------------|------------------|----------------------------------------------------|----------------|-----------------------------------------------------------|-------------------------------|---------------------------|-----------------|
|                                       | 1.5.             | Биологические науки                                | Очная          | за счет бюджетных<br>ассигнований<br>федерального бюджета | 9                             | 0                         |                 |
|                                       | 2.3.             | Информационные<br>технологии и<br>телекоммуникации | Очная          | за счет бюджетных<br>ассигнований<br>федерального бюджета | 13                            | 0                         |                 |

Рисунок 11

Далее необходимо нажать на кнопку «Добавить строку» и заполнить открывшуюся таблицу, выбирая новые коды научных специальностей/ направления подготовки (рисунок 11а, 11б)

| - | - |    | _ | _  |   | _  |    |    |   |
|---|---|----|---|----|---|----|----|----|---|
| Ц | 0 | ba | = | ЯΤ | ы | ст | 00 | нa | 1 |
|   |   |    |   |    |   |    |    |    |   |

Рисунок 11а

| Чаименование образовательной программы / профиля<br><sup>Леста</sup><br>5 |          |
|---------------------------------------------------------------------------|----------|
| Наименование образовательной программы / профиля                          |          |
| Наименование образовательной программы / профиля                          |          |
|                                                                           |          |
| 1.3.10 - Физика низких температур                                         | $\times$ |
| (од и наименование НП(С)                                                  |          |
| однопрофильный                                                            | $\times$ |
| Рормат профиля                                                            |          |
| роавить запись                                                            |          |
|                                                                           |          |

Рисунок 11б

Формат профиля зависит от того, как организация объявляет набор. Если на конкретную научную специальность – то однопрофильный, если на группу научных специальностей, то многопрофильный.

При заполнении многопрофильного конкурса необходимо выбрать все научные специальности сразу с указанием общего количества мест на научную группу. Далее необходимо распределить места по НП(с)/специальностям, нажав на кнопку «Места по НПС» (многопрофильный конкурс для программ аспирантуры, распределение мест по НПС примерное) (Рисунок 11в)

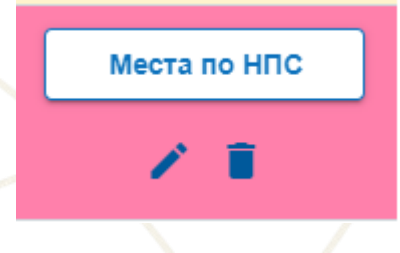

Рисунок 11в

<u>По местам для приема граждан по договорам об оказании платных</u> <u>образовательных услуг</u> по программам аспирантуры и ординатуры необходимо сначала добавить группы научных специальностей/направления подготовки с указанием количества мест всего (для программ аспирантуры необходимо добавлять сразу новые коды групп научных специальностей). Для этого необходимо нажать на кнопку «Добавить строку» (рисунок 12), затем внести общее количество мест (рисунок 12а)

Добавить строку

| обавить запись                                                                                      |          |
|----------------------------------------------------------------------------------------------------|----------|
|                                                                                                    |          |
| ФГБОУ ВО «Томскии государственный университет систем управления и радиоэлектроники»                 | X        |
| ится / нп(с)<br>2.5 Машиностроение                                                                  | ×        |
| форма обучения<br>Очная                                                                             | ×        |
| <sup>дорма</sup> финансирования<br>по договорам об оказании платных образовательных услуг           | ×        |
| Объем выделенных КЦП на 2022 г./ Места по договорам об оказании платных образовательных услуг<br>10 |          |
|                                                                                                    | Corrowed |
| Отменить                                                                                            | Сохранит |

#### Рисунок 12а

После добавления всех необходимых групп научных специальностей/направлений подготовки необходимо распределить места по научным специальностям/направлениям подготовки (согласно инструкции в этом блоке, описанной выше) (Рисунок 12б)

|                                                                                                 |                  |                              |                |                                                              |                            | Заблокировать             |                 |
|-------------------------------------------------------------------------------------------------|------------------|------------------------------|----------------|--------------------------------------------------------------|----------------------------|---------------------------|-----------------|
| Форма обучения                                                                                  | алиная) Запиная  |                              |                |                                                              |                            |                           |                 |
|                                                                                                 |                  |                              |                |                                                              |                            |                           |                 |
| Наименование организации / филиала                                                              | Код УГСН / НП(С) | Наименование УГСН /<br>НП(С) | Форма обучения | Форма финансирования                                         | Количество выделенных мест | Сумма распределенных мест |                 |
| ÷                                                                                               | \$               | ÷                            | \$             | ÷                                                            | ÷                          | \$                        | Добавить строку |
| ФГБОУ ВО «Томский<br>государственный<br>университет систем<br>управления и<br>радиоэлектроники» | 2.5.             | Машиностроение               | Очная          | по договорам об<br>оказании платных<br>образовательных услуг | 10                         |                           | Z #             |
|                                                                                                 |                  |                              | Рис            | сунок 12б                                                    |                            |                           |                 |

#### Примечание:

Если строка по УГСН в целом подсвечена **желтым цветом**, значит, внутри распределение КЦП/мест по договорам об оказании платных образовательных услуг по НП(С) **не совпадает с количеством мест всего**, выделенным на данное УГСН (Рисунок 13).

Если строка по УГНС в целом подсвечена **белым цветом** внутри распределение КЦП/мест по договорам об оказании платных образовательных

услуг по НП(С) **совпадает с количеством мест всего**, выделенным на данное УГСН (Рисунок 13).

| H<br>/ | Наименование организации<br>филиала | Код УГСН / НП(С) | (C) Наименование УГСН / Форма обучения Форма финансир |       | Форма финансирования Количество выделенных мест              |    | Сумма распределенных мест | Добавить строку |  |
|--------|-------------------------------------|------------------|-------------------------------------------------------|-------|--------------------------------------------------------------|----|---------------------------|-----------------|--|
|        |                                     | 01.03.00         | Математика и механика                                 | Очная | за счет бюджета<br>субъекта Российской<br>Федерации          | 22 | 22                        | ∕ ≣             |  |
|        |                                     | 01.03.00         | Математика и механика                                 | Очная | по договорам об<br>оказании платных<br>образовательных услуг | 30 | 5                         | Z 1             |  |

#### Рисунок 13

Если в разделе заполнения мест по НП(с) строка желтого цвета, значит не заполнены вступительные испытания и минимальные баллы (или внесено менее трех ВИ) (Рисунок 14)

Если в разделе заполнения мест по НП(с) строка белого цвета — всё корректно введено (Рисунок 14)

| (//) ИНТЕРОБРАЗОВАНИЕ                                         | Места для приема граждан                                                                                                    |                                                                           |                                                              |                                                                          |                                                        |                 |                 |
|---------------------------------------------------------------|----------------------------------------------------------------------------------------------------|---------------------------------------------------------------------------|--------------------------------------------------------------|--------------------------------------------------------------------------|--------------------------------------------------------|-----------------|-----------------|
| Выход                                                         | Организация:<br>Конкурсная группа. 02.03.00 - Компьютерные и ин<br>Форма финансирования: за счет бюджетных асси<br>Форма «бинансирования: за счет бюджетных асси | формационные науки<br>гнований федеральної                                | о бюджета                                                    |                                                                          |                                                        |                 |                 |
| Мониторинг приема<br>граждан                                  | Bcero Mect: 50                                                                                                    |                                                                           |                                                              |                                                                          |                                                        |                 |                 |
| Контакты<br>Места для приема граждан<br>Загрузка-выгрузка хті | При нажатии на строку произойдет переход на стра<br>Ввод данных осуществляется по отдельным програ<br>При проверке корректности ввода значения КЦП го<br>Назад   | ницу ввода вступительн<br>ммам, для указания мес<br>повы и филиала суммир | ых испытаний по образов<br>т по филиалам в таблице<br>уются. | ательной программе.<br>предусмотрены строки с КЦП вы                     | деленным на филиал.                                    |                 |                 |
|                                                               | Наименование организации / филиала                                                                                                    | Код УГСН                                                                  | Однопрофильная/<br>многопрофильная группа                    | Направление подготовки/<br>специальности                                 | Наименование профилей<br>(образовательных<br>программ) | Количество мест | Добавить строку |
|                                                               |                                                                                                    | 02.03.00                                                                  | однопрофильный                                               | 02.03.01 - Математика и<br>компьютерные науки                            |                                                        | 25              | 2.1             |
|                                                               |                                                                                                    | 02 03 00                                                                  | однопрофильный                                               | 02.03.02 - Фундаментальная<br>информатика и<br>информационные технологии |                                                        | 25              | 21              |

#### Блокировка ввода

После ввода всех необходимых данных нужно перейти в заполненный раздел, например «Места для приема граждан по договорам об оказании платных образовательных услуг => по программам бакалавриата, специалитета, магистратуры», затем заблокировать ввод нажатием на кнопку «Заблокировать» (Рисунок 15).

| Выход Пониторинг приема                                                                                                    | Форма обучения                                  |                       |                                   |                        |                                                              |                               |                           |                 |
|----------------------------------------------------------------------------------------------------|-------------------------------------------------|-----------------------|-----------------------------------|------------------------|--------------------------------------------------------------|-------------------------------|---------------------------|-----------------|
| Мониторинг приема                                                                                                    | Форма обучения                                  |                       |                                   |                        |                                                              | ſ                             | Заблокировать             |                 |
| граждан                                                                                                    | Очная Очно-заочная(вечерн                       | кля) Зарчжая          | -                                 |                        |                                                              |                               |                           |                 |
| <ul> <li>Контакты</li> <li>Ввод информации</li> <li>Места для приема<br/>граждан за счет</li> <li>бюджетных ассигнований</li> </ul>                                                                 | Уровень образования<br>Бакалавриат Магистратура | Специалитет           | •                                 |                        |                                                              |                               |                           |                 |
| по программам<br>бакалавриата,<br>специалитета,<br>магистратуры,                                                                                                    | Наименование организации<br>/ филиала           | Код УГСН / НП(С)<br>¢ | Наименование УГСН /<br>НП(С)<br>¢ | Форма обучения         | Форма финансирования                                         | Количество выделенных<br>мест | Сумма распределенных мест | Добавить строку |
| ассистентуры-<br>стажировки<br>по программам полготовки научных и                                                                                                    |                                                 | 01.03.00              | Математика и механика             | Очная                  | по договорам об<br>оказании платных<br>образовательных услуг | 3                             | 3                         | × •             |
| научно-педаголических<br>кадров в аспирантуре<br>а по программам                                                                                                    |                                                 | 01.03.00              | Математика и механика             | Очно-заочная(вечерняя) | по договорам об<br>оказании платных<br>образовательных услуг | 3                             | 3                         | × =             |
| ординатуры<br>О Мета для приема<br>граждан по договерам об<br>оказании платных<br>образовательных услуг<br>► <u>по поставмым</u><br><u>бакаларежита</u> ,<br><u>специкалитета</u> ,<br>мальстратуры |                                                 |                       |                                   |                        |                                                              |                               |                           |                 |

#### Печать и загрузка сканов приложений

Печать введенных данных станет доступна после блокировки ввода. В том же разделе необходимо нажать на кнопку «Печать/загрузка скана» (Рисунок 16)

| Выход                                                            |                                                 |                        |                              |                              |                                                              |                            | 325-010p0x240             | Печать/загрузка скана   |  |  |
|------------------------------------------------------------------|-------------------------------------------------|------------------------|------------------------------|------------------------------|--------------------------------------------------------------|----------------------------|---------------------------|-------------------------|--|--|
| траждан                                                          | Форма обучения                                  |                        |                              |                              |                                                              |                            |                           |                         |  |  |
| • Vouranti                                                       | Очная Очно-заочная(вечер                        | нля) Заочная           | •                            |                              |                                                              |                            |                           |                         |  |  |
| <ul> <li>Ввод информации</li> <li>О Места для приема</li> </ul>  | Уровень образования<br>Бакалавриат Масистратура | Специалитет            | •                            |                              |                                                              |                            |                           |                         |  |  |
| граждан за счет<br>бюджетных ассигнований                        |                                                 |                        |                              |                              |                                                              |                            |                           |                         |  |  |
| по программам<br>бакалавриата,<br>спошнаритата.                  | Наименование организации<br>/ филиала           | Код УГСН / НП(С)       | Наименование УГСН /<br>НП(С) | Форма обучения               | Форма финансирования                                         | Количество выделенных мест | Сумма распределенных мест |                         |  |  |
| магистратуры,                                                    | ٠                                               | ٠                      | \$                           | ٠                            | ٠                                                            | ٠                          | \$                        |                         |  |  |
| ассистентуры-<br>стажировки<br>по программам                     |                                                 | 01.03.00               | Математика и механика        | Очная                        | по договорам об<br>оказании платных<br>образовательных услуг | 3                          | 3                         | Ζ.Ε.                    |  |  |
| научно-педагогических<br>кадров в аспирантуре<br>В по программам |                                                 | 01.03.00               | Математика и механика        | Очно-заочная(вечерняя)       | по договорам об<br>оказании платных<br>образовательных услуг | 3                          | 3                         | × 1                     |  |  |
| далее на кн                                                      | юпку «Печ                                       | чать/заг               | Ри<br>рузка ска              | сунок 16<br>ана» (Рис        | сунок 16а                                                    | a).                        |                           |                         |  |  |
| Печать<br>Загрузка сканов                                        |                                                 |                        |                              |                              |                                                              |                            |                           |                         |  |  |
| Приложение 4 "Места для приема                                   | граждан по договорам об оказан                  | ии платных образовател | ьных услуг (по программам б  | акалавриата, специалитета, г | магистратуры)"                                               |                            | OTYPE                     | rs sarnysyy dağınas 🚬 🙃 |  |  |
| Не загружено                                                     | иются одним файлом!                             |                        |                              |                              |                                                              |                            | откры                     | го загрузку фаннов 🗾 📋  |  |  |
| ь ооun pasoen оокументы сканир                                   | уются ооним фаштом:                             |                        |                              |                              |                                                              |                            |                           |                         |  |  |
|                                                                  |                                                 |                        | Рис                          | сунок 16а                    | a                                                            |                            |                           |                         |  |  |

Распечатанное приложение необходимо подписать у ответственного лица, скрепить печатью организации, отсканировать и загрузить скан в тот же раздел, нажав на кнопку «Печать/загрузка скана» (Рисунок 16), далее на кнопку «открыть загрузку файлов» (Рисунок 17).

| Печать                                                                                                    | ×                           |
|----------------------------------------------------------------------------------------------------|-----------------------------|
| Загрузка сканов                                                                                                    |                             |
| Приложение 4 "Места для приема граждан по договорам об оказании платиых образовательных услуг (по программам бакалавриата, специалитета, магистратуры)"<br>Не загружено | открыть загрузку файлов 🛅 📋 |
| В один раздел документы сканируются одним файлом!                                                                                                    |                             |
|                                                                                                    | 1                           |
| Рисунок 17                                                                                                    |                             |

| Далее        | выбрать | файл | С | Вашего | компьютера | в | выскакивающем | поле |
|--------------|---------|------|---|--------|------------|---|---------------|------|
| (рисунок 17а | ı)      |      |   |        |            |   |               |      |

| ыбрать файл.<br>один раздел документы сканируются одним файлом!                              |                                                                            | ser pyserts creat         |
|----------------------------------------------------------------------------------------------|----------------------------------------------------------------------------|---------------------------|
|                                                                                              | Рисунок 17а                                                                |                           |
|                                                                                              |                                                                            |                           |
| И завершить загрузк                                                                          | у, путем нажатия на кнопку «Заг                                            | рузить» (рисунок 17       |
| Печать                                                                                       |                                                                            |                           |
| агрузка сканов                                                                               |                                                                            |                           |
| риложение 4 "Места для приема граждан по договорам об оказанни платных образ-<br>е загружено | эвательных услуг (по программам бакалаврната, специалитета, магистратуры)" | открыть загрузку файлов 🗁 |
| ыбрать файл                                                                                  |                                                                            |                           |
| один раздел документы сканируются одним файлом!                                              |                                                                            |                           |
|                                                                                              |                                                                            |                           |
|                                                                                              | Рисунок 176                                                                |                           |
|                                                                                              |                                                                            |                           |
|                                                                                              |                                                                            |                           |
|                                                                                              |                                                                            |                           |
|                                                                                              |                                                                            |                           |
|                                                                                              |                                                                            |                           |
|                                                                                              |                                                                            |                           |
|                                                                                              |                                                                            |                           |
|                                                                                              |                                                                            |                           |
|                                                                                              |                                                                            |                           |
|                                                                                              |                                                                            |                           |
|                                                                                              |                                                                            |                           |
|                                                                                              |                                                                            |                           |
|                                                                                              |                                                                            |                           |
|                                                                                              |                                                                            |                           |
|                                                                                              |                                                                            |                           |
|                                                                                              |                                                                            |                           |
|                                                                                              |                                                                            |                           |
|                                                                                              |                                                                            |                           |
|                                                                                              |                                                                            |                           |
|                                                                                              |                                                                            |                           |

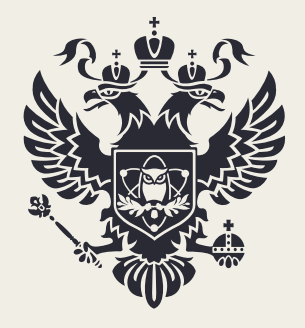

МИНИСТЕРСТВО НАУКИ И ВЫСШЕГО ОБРАЗОВАНИЯ РОССИЙСКОЙ ФЕДЕРАЦИИ

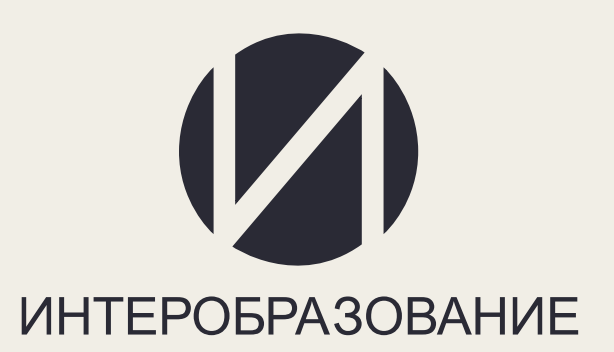